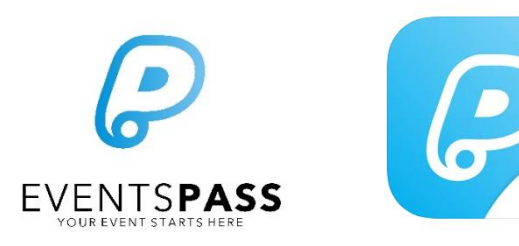

# **On-site Troubleshooting Guide**

### **The Check-In App**

## Common on-site queries from event producers and event volunteer staff who are using the EventsPass Check-In App

### Suggested document use:

Provide printed copies <u>of the relevant pages</u> to all staff and volunteers who will be using the EventsPass apps at your event. Note: This document is not instructional or training material. It is for troubleshooting purposes only.

#### Check-In App use scenarios addressed below:

- <u>GENERAL APP USE</u>: General check-in app use / applicable to all scan modes
- CHECK IN MODE: Scanning attendees into the event / entry control
- OPTION CHECK IN MODE: For voucher/ticket option redemption
- TICKET PRINTING WITH KIOSK MODE: For printing tickets in your box office
- BOX OFFICE MODE: Activating tickets, vouchers or options using CheckIn app

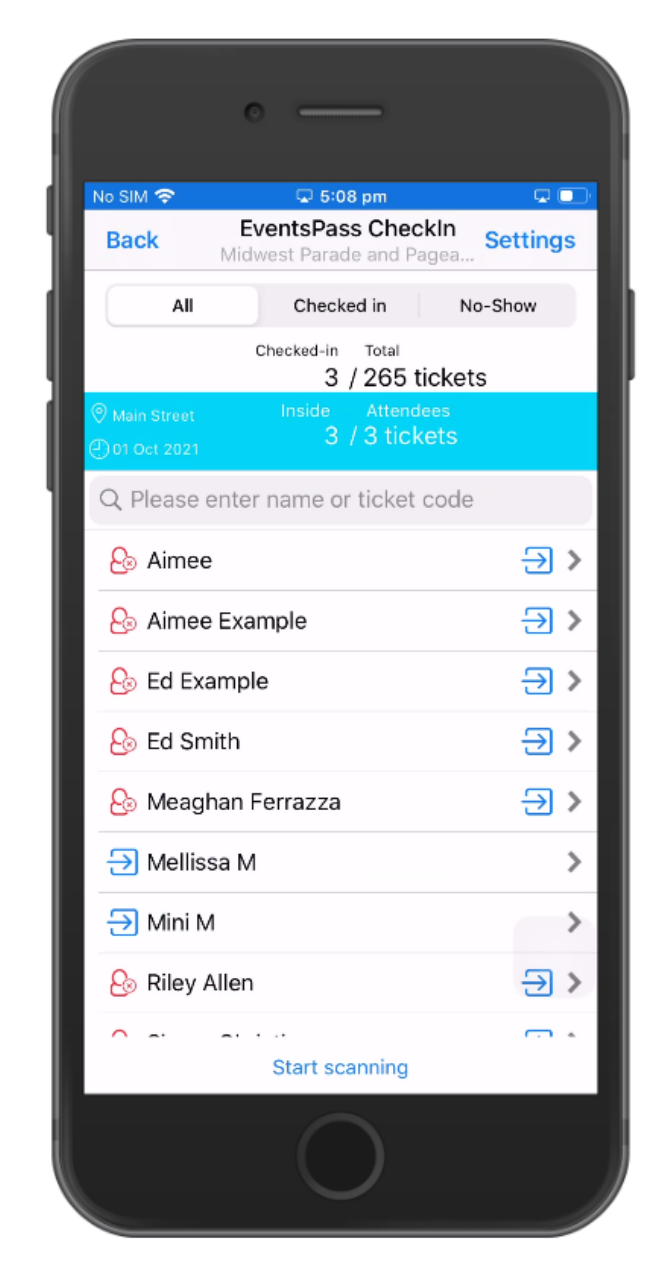

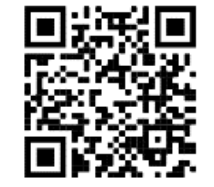

| SCENARIO: GENERAL CHECK-IN APP USE / APPLICABLE TO ALL SCANNING MODES             |                                                                                                    |                                                                                                    | Help Articles                                                                                                    |
|-----------------------------------------------------------------------------------|----------------------------------------------------------------------------------------------------|----------------------------------------------------------------------------------------------------|----------------------------------------------------------------------------------------------------|
| Issue                                                                             | Possible Causes                                                                                                    | Resolution(s)                                                                                                    | Search articles at URL: <u>bit.iy/2VNYTdH</u>                                                                                                    |
| Can't sign-in to app                                                              | Incorrect login details<br>No network connectivity<br>Incorrect app                                                                                                    | ~Obtain the correct login details from your supervisor<br>~Connect to the internet (cell, Wi-Fi, or hotspot connection)<br>~Ensure you are using the 'EventsPass CheckIn' app from Apple app store                                                                                                    | Nil                                                                                                    |
| Scanning device lost<br>internet / connectivity                                   | Issues with the event Wi-Fi<br>configuration<br>Cell provider network<br>down/overloaded                                                                               | ~Switch to your cell signal or switch to Wi-Fi (if available)<br>~Create a 'hotspot' connection from another device, and connect your scanning<br>device to it                                                                                                    | ~What happens when the CheckIn app<br>loses internet connectivity?                                                                                                    |
| Scanner (camera) does<br>not show up / it is just a<br>blank screen               | App denied permissions to use the camera on device                                                                                                    | ~Grant camera access for the app named 'EventsPass CheckIn' (From iOS Settings:<br>Settings > Privacy > Camera)                                                                                                    | ~ <u>When I try to scan, the camera does</u><br>not show up / it is just a blank screen                                                                                                 |
| Scanner does not<br>register a ticket at all in<br>the viewfinder / won't<br>scan | Poor lighting / it's too dark<br>Camera is too far away from the<br>QR code<br>Their screen brightness too low                                                         | ~Enable the flashlight within the app (when the scan mode is active, tap the flashlight icon). Note: impacts device battery life. Only helps on printed tickets.<br>~Move the scanner closer to the ticket (while keeping the ticket in focus)<br>~Request the customer turn up their screen brightness (if ticket shown on phone)                                                                                                    | Nil                                                                                                    |
|                                                                                   | Ticket damaged                                                                                                    | ~Manually input the Ticket ID (when the scan mode is active, tap the 'Manual Entry' button and input the first 12 characters of the Ticket ID). Otherwise see help article.                                                                                                    | <ul> <li>Search for an individual ticket holder<br/>or Ticket ID from CheckIn</li> <li>Manually check in an attendee without<br/>scanning their ticket</li> </ul>                       |
| Customer unable to<br>load, find or download<br>their tickets                     | They don't have internet<br>Their transaction was not<br>successful<br>Their ticket confirmation email<br>went to their spam folder<br>They have a hardware limitation | <ul> <li>~Ask the customer to check their email spam folder (if they have internet)</li> <li>~Search for the customer's name from the CheckIn app customer list view (exit from scanning mode and use the search box).</li> <li>~Re-direct the customer to the box office supervisor to perform a search for their transaction and/or tickets. Either print the tickets or allow customer to take photo of tickets from their phone, then they return to queue to present tickets.</li> </ul>                        | <ul> <li>Search for an individual ticket holder<br/>or Ticket ID from CheckIn</li> <li>View or edit the details of an individual<br/>customer (incl. download their tickets)</li> </ul> |
| The device is running out of battery                                              | Device has been running all day and/or has an old battery                                                                                                    | ~Connect the device to a battery pack/charger<br>~Substitute the device for another<br>~In an emergency, install app on your own iOS device, sign in, and resume scanning                                                                                                    | Nil                                                                                                    |
| The 'un-synced' records<br>number keeps<br>increasing                             | Your device has lost connectivity<br>Your device is currently trying to<br>sync                                                                                        | <ul> <li>Reconnect to internet (cell signal, Wi-Fi, or mobile hotspot)</li> <li>Re-sync the customer list (return app to the customer list view, then swipe down with your finger to re-sync all tickets), and then return to your scanning mode. Check if the number of 'Un-synced' returns to '0' (may need to wait up to 60 seconds).</li> <li>If the resolutions above do not work, it is not safe to continue using this device for scanning. Note: Do not uninstall the app or clear the app cache!</li> </ul> | Nil                                                                                                    |
| Ticket scans as<br>'Returning Visitor'                                            | This ticket has already been<br>scanned into this event (either<br>today or a prior day)                                                                               | ~ Consult with your supervisor or the event organizer on their event policy for repeat visits                                                                                                    | Nil                                                                                                    |

| SCENARIO: SCANNING ATTENDEES INTO THE EVENT WITH CHECKIN APP (CHECK IN MODE)      |                                                                                                    |                                                                                                    | Help Articles                                                                                                    |
|-----------------------------------------------------------------------------------|----------------------------------------------------------------------------------------------------|----------------------------------------------------------------------------------------------------|----------------------------------------------------------------------------------------------------|
| Issue                                                                             | Possible Causes                                                                                                    | Resolution(s)                                                                                                    | Search articles at URL: <u>bit.ly/2VNYTdH</u>                                                                                                    |
| Scanner does not<br>register a ticket at all in<br>the viewfinder / won't<br>scan | Poor lighting / it's too dark<br>Camera is too far away from the<br>QR code<br>Their screen brightness too low                                                         | ~Enable the flashlight within the app (when the scan mode is active, tap the flashlight icon). Note: impacts device battery life. Only helps on printed tickets.<br>~Move the scanner closer to the ticket (while keeping the ticket in focus)<br>~Request the customer turn up their screen brightness (if ticket shown on phone)                                                                                                    | Nil                                                                                                    |
|                                                                                   | Ticket damaged                                                                                                    | ~Manually input the Ticket ID (when the scan mode is active, tap the 'Manual<br>Entry' button and input the first 12 characters of the Ticket ID). Otherwise see help<br>article.                                                                                                    | <ul> <li>Search for an individual ticket holder or<br/><u>Ticket ID from CheckIn</u></li> <li>Manually check in an attendee without<br/><u>scanning their ticket</u></li> </ul>     |
| The customer's ticket is                                                          | It is not an EventsPass ticket                                                                                                    | ~Check the validity of the customer's tickets (Settings > 'Validate QR Codes')                                                                                                    | ~Check or validate a customer's tickets                                                                                                    |
| scanning as invalid                                                               | The ticket is configured as not valid for entry on the current day                                                                                                    | ~Ask the box office supervisor to confirm if the ticket should be permitted for access today. If no, then the ticket is invalid.                                                                                                    | ~ <u>Step 4 – Create your tickets</u> (And go to the first search result for 'Validity')                                                                                            |
|                                                                                   | The customer has already used up<br>the available quota of attendance<br>days for their ticket                                                                         | ~Ask the box office supervisor (the person with administrator rights to change the event settings) to confirm whether they would still like to grant the customer access to the event.                                                                                                    | ~ <u>Step 4 – Create your tickets</u> (And go to<br>the first search result for 'Validity')                                                                                         |
|                                                                                   | The ticket is not valid for entry at<br>the current scanning location (set<br>on the CheckIn device you are<br>using)                                                  | <ul> <li>Confirm your device is set up for the appropriate scanning locations (the first step after logging in to CheckIn and selecting your event).</li> <li>Re-direct the customer to the appropriate entry point for the ticket they hold (the event producer may have rules over who can attend at respective entry points)</li> </ul>                                                                                                    | ~Loading your event in CheckIn                                                                                                    |
|                                                                                   | Your scanning device lost internet<br>connectivity, and the customer<br>purchased the ticket after the<br>device lost internet.                                        | ~Re-connect your device to the internet (cell provider, Wi-Fi network or hotspot from another device). Then re-sync the customer list (return app to the customer list view, then swipe down with your finger to re-sync all tickets). If holding up a queue, consider directing the customer to the box office supervisor.                                                                                                    | ~ <u>What happens when the CheckIn app</u><br>loses internet connectivity?                                                                                                    |
|                                                                                   | Incorrect scanning mode on<br>CheckIn app                                                                                                    | ~Exit the current scanning mode and choose the Check-In mode.                                                                                                    | ~ <u>Choose the right scanning mode on your</u><br><u>CheckIn device</u>                                                                                                    |
| Customer unable to<br>load, find or download<br>their tickets                     | They don't have internet<br>Their transaction was not<br>successful<br>Their ticket confirmation email<br>went to their spam folder<br>They have a hardware limitation | ~Ask the customer to check their email spam folder (if they have internet)<br>~Search for the customer's name from the CheckIn app customer list view (exit<br>from scanning mode and use the search box).<br>~Re-direct the customer to the box office supervisor to perform a search for their<br>transaction and/or tickets. Either print the tickets or allow customer to take photo<br>of tickets from their phone, then they return to queue to present tickets. | ~Search for an individual ticket holder or<br><u>Ticket ID from CheckIn</u><br>~ <u>View or edit the details of an individual</u><br><u>customer (incl. download their tickets)</u> |
| Ticket scans as<br>'Returning Visitor'                                            | This ticket has already been<br>scanned into this event (either<br>today or a prior day)                                                                               | ~ Consult with your supervisor or the event organizer on their event policy for repeat visits                                                                                                    | Nil                                                                                                    |

| SCENARIO: VOUCH                                                                           | Help Articles                                                                                                    |                                                                                                    |                                                                                                    |
|-------------------------------------------------------------------------------------------|----------------------------------------------------------------------------------------------------|----------------------------------------------------------------------------------------------------|----------------------------------------------------------------------------------------------------|
| lssue                                                                                     | Possible Causes                                                                                                    | Resolution(s)                                                                                                    | Search articles at URL: <u>bit.ly/2VNY10H</u>                                                                                                    |
| Scanner does not register a<br>ticket at all in the viewfinder<br>/ won't scan            | Poor lighting / it's too dark<br>Camera is too far away from the QR code<br>Their screen brightness too low                                                        | ~Enable the flashlight within the app (when the scan mode is active, tap the<br>flashlight icon). Note: impacts device battery life. Only helps on printed<br>tickets.<br>~Move the scanner closer to the ticket (while keeping the ticket in focus)<br>~Request the customer turn up their screen brightness (if ticket shown on<br>phone) | Nil                                                                                                    |
|                                                                                           | Ticket/voucher is damaged                                                                                                    | ~Manually input the Ticket ID (when the scan mode is active, tap the<br>'Manual Entry' button and input the first 12 characters of the Ticket ID).<br>Otherwise see help article.                                                                                                    | <ul> <li>Manually check in an attendee<br/>without scanning their ticket</li> <li>Search for an individual ticket holder<br/>or Ticket ID from CheckIn</li> </ul>                             |
| Customer unable to<br>load/find their ticket options<br>or vouchers (FOR DIGITAL<br>ONLY) | They don't have internet<br>Their transaction was not successful<br>Their ticket confirmation email went to<br>their spam folder<br>Hardware issue on their device | ~Ask the customer to check their email spam folder (if they have internet)<br>~Search for the customer's name from the CheckIn app customer list view<br>(exit from scanning mode and use the search box).<br>~Re-direct the customer to the box office supervisor to perform a search<br>for their transaction and/or tickets              | <ul> <li>∼Search for an individual ticket holder<br/>or Ticket ID from CheckIn</li> <li>∼View or edit the details of an<br/>individual customer (incl. download<br/>their tickets)</li> </ul> |
| Customer unsure if they<br>have ticket options or<br>vouchers remaining                   | Forgetful customer                                                                                                    | ~Simply scan each code in Ticket Option CheckIn mode to see remaining quantities.                                                                                                    | ~ <u>Choose the right scanning mode on</u><br>your CheckIn device                                                                                                    |
| When I scan<br>tickets/vouchers, there is                                                 | Incorrect scanning mode selected on the<br>CheckIn app                                                                                                    | ~Exit the current scanning mode and choose the Ticket Option CheckIn mode.                                                                                                    | ~ <u>Choose the right scanning mode on</u><br>your CheckIn device                                                                                                    |
| nothing available to redeem                                                               | The customer has presented a ticket without any associated ticket options or vouchers.                                                                             | ~Ask the customer to confirm if they have any other tickets or vouchers, that they might have mixed up                                                                                                    | Nil                                                                                                    |
|                                                                                           | Vouchers were not activated by box<br>office staff (for physically printed<br>vouchers only)                                                                       | ~Re-direct the customer to your supervisor. Walk with them to the attendance box office and scan the ticket in box office activation mode.                                                                                                    | ~ <u>Choose the right scanning mode on</u><br>your CheckIn device                                                                                                    |
| Cannot distinguish between ticket and voucher QR codes                                    | Forgetful customer                                                                                                    | ~Simply scan each code in Ticket Option CheckIn mode to see remaining<br>quantities (if any).                                                                                                    | ~ <u>Choose the right scanning mode on</u><br>your CheckIn device                                                                                                    |

| SCENARIO: PRINTING TICKETS AT BOX OFFICE USING CHECKIN APP (KIOSK MODE + PRINTER)      |                                                                                                    |                                                                                                    | Help Articles                                                                                                    |
|----------------------------------------------------------------------------------------|----------------------------------------------------------------------------------------------------|----------------------------------------------------------------------------------------------------|----------------------------------------------------------------------------------------------------|
| Issue                                                                                  | Possible Causes                                                                                                    | Resolution(s)                                                                                                    | Search articles at URL: <u>bit.ly/2VNYTdH</u>                                                                                                    |
| The printer stops<br>working                                                           | Printer out of paper<br>Scan device or printer dropped off Wi-<br>fi<br>Cable disconnected / fell out<br>Printer out of ink (thermal ink ribbon) | <ul> <li>Replenish paper in printer</li> <li>Ensure scanner and printer are both on the SAME network connection.</li> <li>Ensure power and ethernet (LAN) cables are inserted correctly</li> <li>Turn printer off, wait 5 seconds, then turn back on</li> <li>Replenish ink (thermal ink ribbon)</li> </ul>                                                       | ~ <u>Configure your box office for high-</u><br>volume on-site ticket printing                                                                                              |
| The ticket scans as invalid                                                            | It is not an EventsPass ticket                                                                                                    | ~ Check the validity of the customer's tickets (Settings > 'Validate QR Codes') from<br>CheckIn app                                                                                                    | ~ <u>Check or validate a customer's</u><br>tickets                                                                                                    |
| Nothing happens when<br>I tell the app to print a<br>ticket/ scan a ticket to<br>print | App is not in Kiosk scan mode<br>Printer setup incomplete on App                                                                                 | ~ Ensure you are using Kiosk scan mode (the only mode that allows printing)<br>~ Configure app with printer settings (Settings > Printer Setup). Enable 'badge<br>printing'. Set Port as '9100'. Set IP to match the IP shown on printer screen (e.g.,<br>'192.168.1.155'). Re-try printing.                                                                      | ~Configure your box office for high-<br>volume on-site ticket printing                                                                                                    |
| Scanner does not<br>register a ticket at all in<br>the viewfinder / won't<br>scan      | Poor lighting / it's too dark<br>Camera is too far away from the QR<br>code<br>Their screen brightness too low                                   | <ul> <li>~ Enable flashlight (when scan mode is active, tap the flashlight icon). Note: hurts battery life.</li> <li>~ Move the scanner closer to the ticket (while keeping the ticket in focus)</li> <li>~ Double check that the ticket is from your event</li> <li>~ Request the customer turn up their screen brightness (if ticket shown on phone)</li> </ul> | Nil                                                                                                    |
|                                                                                        | Ticket/voucher is damaged                                                                                                    | ~ Manually input the Ticket ID (when the scan mode is active, tap the 'Manual Entry' button and input the first 12 characters of the Ticket ID).                                                                                                    | <ul> <li>Manually check in an attendee</li> <li>without scanning their ticket</li> <li>Search for an individual ticket holder</li> <li>or Ticket ID from CheckIn</li> </ul> |

| SCENARIO: ACTIVATING TICKETS OR VOUCHERS USING CHECKIN APP (BOX OFFICE MODE)      |                                                                                                    |                                                                                                    |                                                                                         |
|-----------------------------------------------------------------------------------|----------------------------------------------------------------------------------------------------|----------------------------------------------------------------------------------------------------|-----------------------------------------------------------------------------------------|
| Issue                                                                             | Possible Causes                                                                                                    | Resolution(s)                                                                                                    | Search articles at URL: <u>bit.iy/2VNY10H</u>                                           |
| It scans as 'Invalid'                                                             | It is not an EventsPass ticket<br>The ticket does not have<br>options/vouchers associated with it<br>(nothing to activate)<br>The ticket was purchased online<br>(these tickets activate upon purchase)<br>"Ticket was not found in database" | <ul> <li>Re-sync the customer list (return app to the customer list view, then swipe down with your finger to re-sync all tickets)</li> <li>Check the validity of the ticket (Settings &gt; 'Validate QR Codes') from CheckIn app.</li> <li>If the ticket is invalid for this event, please advise the customer accordingly.</li> <li>If the ticket was purchased online, please advise the customer that no activation is required.</li> <li>Otherwise, the ticket may simply have no vouchers associated with it. You can advise the customer accordingly.</li> </ul> | ~ <u>Check or validate a customer's</u><br><u>tickets</u>                               |
| It scans as 'Already<br>Scanned'                                                  | You accidentally double scanned it<br>Someone else has activated it already                                                                                                    | ~ Advise customer that the ticket, voucher, or option is ready to use                                                                                                    | Nil                                                                                     |
| Scanner does not<br>register a ticket at all in<br>the viewfinder / won't<br>scan | Poor lighting / it's too dark<br>Camera is too far away from the QR<br>code<br>Their screen brightness too low                                                                                                    | <ul> <li>Enable flashlight (when scan mode is active, tap the flashlight icon). Note: hurts battery life.</li> <li>Move the scanner closer to the ticket (while keeping the ticket in focus)</li> <li>Double check that the ticket is from your event</li> </ul>                                                                                                    | Nil                                                                                     |
|                                                                                   | Ticket/voucher is damaged                                                                                                    | ~ The ticket/voucher cannot be used. Please select another that is not damaged.                                                                                                    | Nil                                                                                     |
| Scanner (camera) does<br>not show up / it is just<br>a blank screen               | You have not granted permission for<br>the app to use the camera on your iOS<br>device                                                                                                    | ~Grant camera access for the app named 'EventsPass LeadGen' (From iOS<br>Settings: Settings > Privacy > Camera)                                                                                                    | ~ <u>When I try to scan, the camera does</u><br>not show up / it is just a blank screen |